# **User Guide**

**Competition Form Submission** 

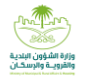

After clicking on the purchase of the RFP, the request will move to the related competitions field and include the following fields:

- Unpaid RFPs: It includes all the RFPs that were requested to be purchased and not paid.
- <u>Paid RFPs</u>: It includes all previously purchased RFPs, and no competition form was submitted or filled out.
- Submitted Bids: It includes all bids and competitions submitted for the investment opportunity.

When buying the RFP, the investment opportunity in competitions related to me appears in Non-paid RFP part:

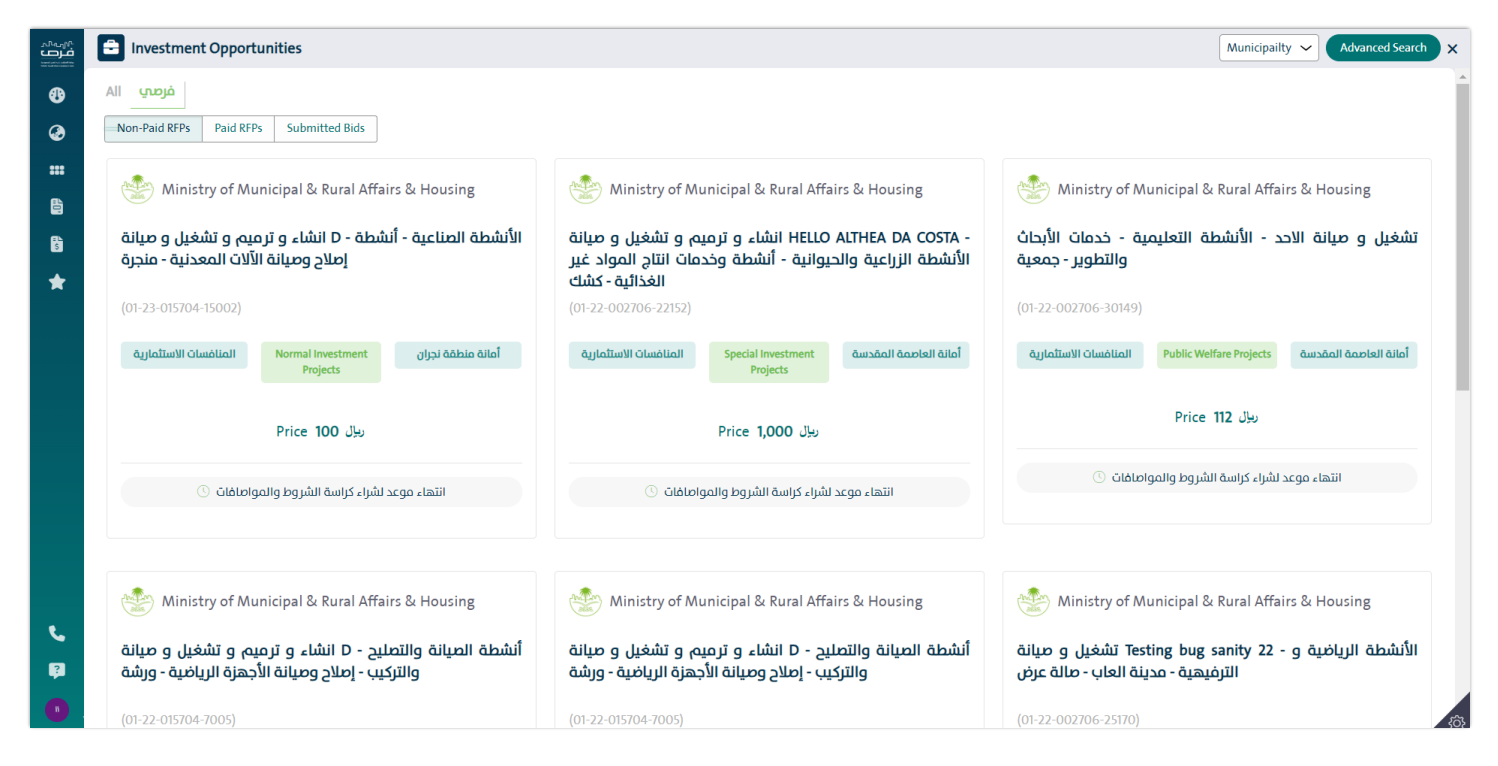

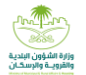

When the value of the RFP is paid, the opportunity will move to the Paid RFPs:

| مردمین<br>فرون | Investment Opportunities                                                                                     |                                                                                                    | Municipailty ~ Advanced Search ×                                                                                     |  |  |
|----------------|----------------------------------------------------------------------------------------------------|----------------------------------------------------------------------------------------------------|----------------------------------------------------------------------------------------------------|--|--|
| <b>8</b><br>Ø  | All فرصی           Non-Paid RFPs         Paid RFPs         Submitted Bids                                    |                                                                                                    |                                                                                                    |  |  |
| ##             | Ministry of Municipal & Rural Affairs & Housing                                                              | 🐑 Ministry of Municipal & Rural Affairs & Housing                                                                | Ministry of Municipal & Rural Affairs & Housing                                                                      |  |  |
| 6              | edit data for notification                                                                                   | الأنشطة الزراعية والحيوانية - أنشطة وخدمات - d تشغيل و صيانة<br>انتاج المواد غير الغذائية - حديقة حيوان          | الأنشطة الرياضية و الترفيهية - نادب رياضي D تشغيل و صيانة<br>حديقة                                                   |  |  |
| ×              | (01-23-015704-38001)                                                                                         | (01-23-015704-31001)                                                                                             | (01-23-015704-27004)                                                                                                 |  |  |
|                | أمانة منطقة نجران Industrial Projects المنافسات الاستثمارية                                                  | مَانة منطقة نجران Special Investment المنافسات الاستثمارية<br>Projects                                           | أمانة منطقة نجران Normal Investment المنافسات الاستئمارية<br>Projects                                                |  |  |
|                | Area 500² <sub>1</sub> 0 Price 100 بولل                                                                      | Area 100² <sub>1</sub> o Price 100 بيال                                                                          | Area 100² <sub>1</sub> 0 Price 100 بيل                                                                               |  |  |
|                | المنبغي الغديم العطاء 🕥                                                                                      | النتهاء موعد تقديم العطاءات 🕓                                                                                    | انتهاء موعد تقديم العطاءات 🕓                                                                                         |  |  |
|                |                                                                                                    |                                                                                                    |                                                                                                    |  |  |
|                | Ministry of Municipal & Rural Affairs & Housing                                                              | 🐑 Ministry of Municipal & Rural Affairs & Housing                                                                | Ministry of Municipal & Rural Affairs & Housing                                                                      |  |  |
| ¢.             | أنشطة التشييد و إدارة - test60 انشاء و ترميم و تشغيل و صيانة<br>العقارات - أنشطة وخدمات تشطيب المنشآت - معمل | الأنشطة الصناعية test1000 انشاء و ترميم و تشغيل و صيانة<br>أنشطة وخدمات المعادن ومواد البناء - محطة خدمات (مياه) | أنشطة - 11 test duration انشاء و ترميم و تشغيل و صيانة<br>المركبات - أنشطة بيع الدراجات وملحقاتها - محطة محروقات-فـة |  |  |
| •              | (01-23-002706-22006)                                                                                         | (01-23-002706-22008)                                                                                             | <b>2</b><br>(01-23-002706-20007)                                                                                     |  |  |

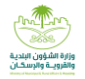

Click on the previously purchased opportunity that appears in the paid RFPs part to display the investment opportunity screen, which includes the following:

- Opportunity name and number
- Notice of completion of payment and the deadline for submitting the bid.

| مریمیر<br>فرمه<br>متدانی | 0                                                                       | edit data for notification<br>01-23-015704-38001                                                                                                    | ☆×      |   |
|--------------------------|-------------------------------------------------------------------------|----------------------------------------------------------------------------------------------------|---------|---|
| ⊕                        |                                                                         |                                                                                                    |         |   |
| @<br>                    | •                                                                       | قريم العالية من دريم العملية من PRFP-117013 تم إلشاء طلب شراء الكراسة 🛇                                                                                                    |         |   |
| 10                       | •                                                                       | نيجو منك تسديد الكراسة عن طريق البلك الخاص بل باستخدام رقم سداد المقدم في الكراسة لتنمكن من تقديم العطاء<br>AM 1445/02/30 وقت اللبك الخاص 12:00 /17:23 - أخر وقت للسداد: 12:09 /12:09 /12:09 /12:09 |         |   |
| *                        |                                                                         | تم السداد ♥<br>تقديم العطاء متاح حتب : 9/20/2013 الموافق<br>. الكراسة جاهزة لتقديم العطاء، يجب تقديم العطاء قبل موعد فتح المظاريف                                                                   |         |   |
|                          | (<br>;<br>;<br>;<br>;<br>;<br>;<br>;<br>;<br>;<br>;<br>;<br>;<br>;<br>; | i معن معن معن معن معن معن معن معن معن معن                                                                                                    |         |   |
| ر.<br>13                 | 1                                                                       | ا Main Information Municipality Sub Municipality بلدية ثار أمانة منطقة نجران (٢ - ٢, ٢, ٢, ٢, ٢, ٢, ٢, ٢, ٢, ٢, ٢, ٢, ٢,                                                                            |         |   |
|                          |                                                                         | Submit B                                                                                                    | id Form | ô |

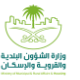

- Main information for the opportunity:
- a. Municipality
- b. Sub Municipality
- c. Activity Type
- d. The value of the RFP
- e. Duration of the contract
- f. Payment type
- g. Envelope opening site
- h. Competition reception site
- i. Description of the investment opportunity
- j. Warning that there will be an annual increase of a certain percentage for each specific number of years.

|                                                                                                    | edit data for notification<br>01-23-015704-38001                                                                                                    |                                                                                                    |                                          |                                                         |                                                                                                    | ☆×           |
|----------------------------------------------------------------------------------------------------|----------------------------------------------------------------------------------------------------|----------------------------------------------------------------------------------------------------|------------------------------------------|---------------------------------------------------------|----------------------------------------------------------------------------------------------------|--------------|
| <ul> <li><b>○</b></li> <li><b>○</b></li></ul> | ل الشاء طلب شراء الكراسة ●<br>ان<br>ان باته باستخدام رقم بسداد المقدم فدي الكراسة التلمي من القديم العطاء.<br>شوتر 171 - الاروني السداد، 9/15/23                                                                     | للقديم العرائية مثلا مثلا مثلا مثلا مثلا مثلا المواطر<br>الرجو مثله تسبيد التراسة عن طريق البليك الطاه<br>- عالاو868723 - عالي (1/00)444 الطه إسلان الأحاد |                                          |                                                         |                                                                                                    |              |
| *                                                                                                    | لم السداد<br>حيم العظاء مناح حتم : 202/2023 الموافق<br>فراسة جاهزة تنقديم العظاء يجب تقديم العظاء قبل موعد مَتح المظاريف                                                                                             | ăi<br>SIL                                                                                                    |                                          |                                                         |                                                                                                    |              |
|                                                                                                    | Gjijili Clagisa SANAD Number 2378667253 Bid Submission Deadline 09/20/2023 04-00 AM 1445/03/05                                                                                                    | المدوار<br>177<br>انتخ رکم سداد                                                                                                    | Municipality<br>Balia aidaa icqlu        | نارىخ سداد المالون<br>—                                 | -                                                                                                    |              |
|                                                                                                    | Main Information     Sub Municipality     Sub Municipality     Jpj 4 Abbio Aile j Ji 4 July     Document Value     100 Ju     Us     setwing location     asa     Gigue 3 (J0 100 going againal again lice on ulice) | Contract Term<br>4 Ofgiae                                                                                                    | Payment Type<br>ملغیر                    | Activity type<br>ស្លុយលៅ សារវ៉េបីរ                      | Envelope opening location                                                                                                    |              |
| ر<br>ب                                                                                                    | © Competition Dates<br>Offering Time<br>07:00 AM                                                                                                    | Envelope Opening Date/Time<br>2023/09/20 10-00 AM                                                                                                    | Bid End Date Time<br>2023/09/20 04-00 AM | Deadline for receiving inquiries<br>2023/09/20 04-00 AM | Bid End Date Time<br>2023/09/20 04:00 AM<br>مال المعالم المعالم المعالم المعالم المعالم المعالم المعالم المعالم المعالم المعالم المعالم المعالم المعالم الم | nit Bid Form |

User Guide Competition Form Submission - Investor

- 1. Competition times:
  - a. The beginning of the competition
  - b. The date of opening the envelopes
  - c. Bid End Date Time
- 2. Site Map
- 3. Documents required to submit the application
- 4. Opportunity Attachments

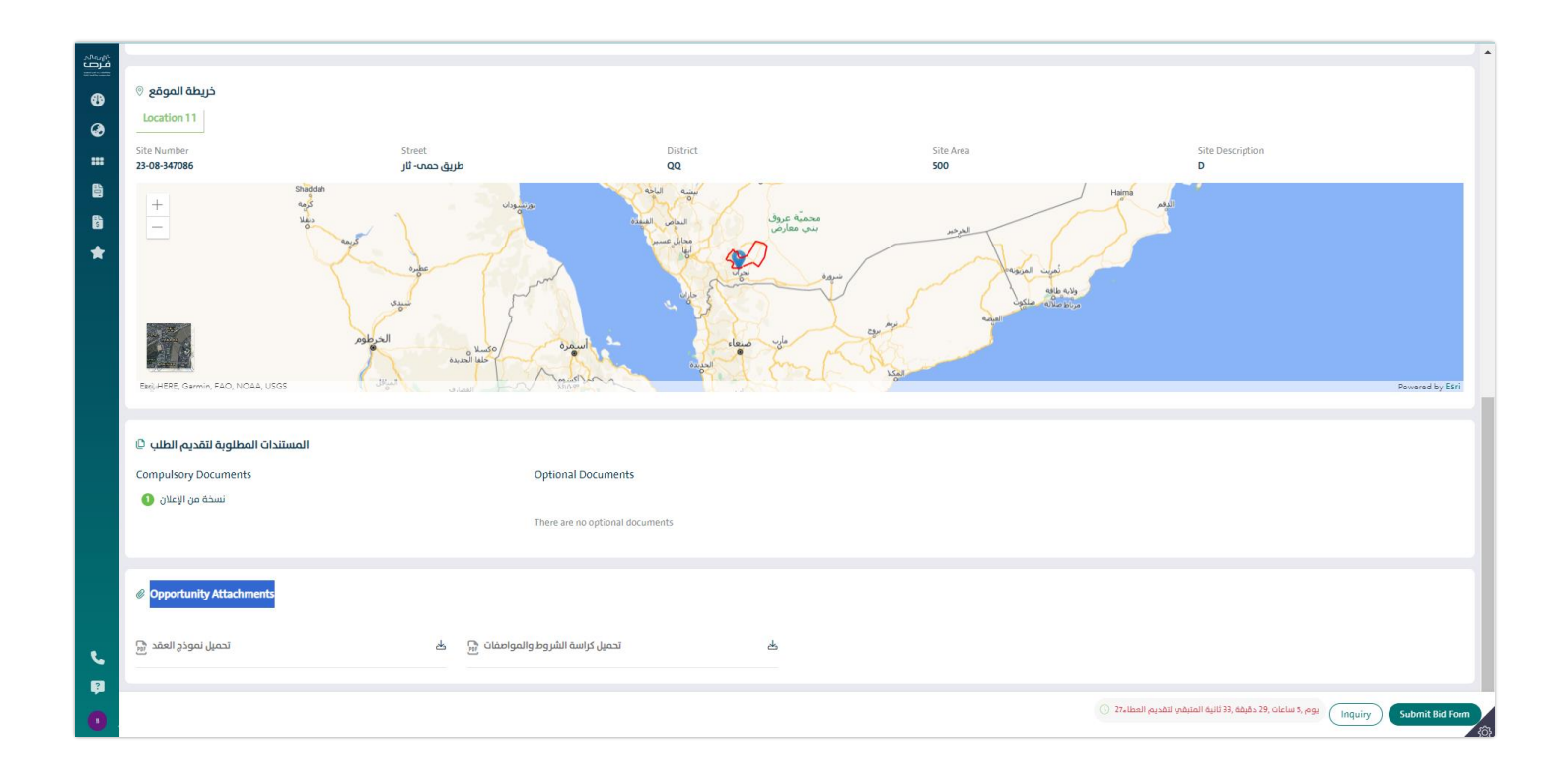

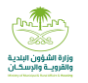

### User Guide Competition Form Submission - Investor

After confirming all the opportunity information, click on Fill out the competition form,

When clicking on Fill in a competition form, a competition submission screen is displayed, which consists of several sections:

Section (1): Determine the owner of the contract

The system allows another person to sign the contract. If the request is approved, the authorized person signs the contract electronically.

To choose to appoint another person to sign the contract, the investor enters the data of the person authorized to sign the contract, as he enters the following data:

- ID or residence number
- Date of birth in Hijri

The system integrates with Absher to retrieve the name and nationality of the person authorized to sign the contract, Then the investor enters the following data:

- Mobile number
- E-mail
- mail box
- City
- Postal code

After verifying the data of the person with signing the contract, click on the follow-up icon.

| مریمیر<br>فرص<br>متندین | آلفرصة الاستثمارية BID-94103 عطاء رقم 01-23<br>01-23-015704-38001 | 3-015704-38001 בְּבַעֲב                                      |                                   |                  | ×           |
|-------------------------|-------------------------------------------------------------------|--------------------------------------------------------------|-----------------------------------|------------------|-------------|
| ❹                       |                                                                   |                                                              |                                   |                  | ×           |
| ۲                       |                                                                   |                                                              |                                   |                  |             |
| :::                     | Choose The Applicant                                              | Bid Data                                                     |                                   | Attach Documents | Pledge Form |
| B                       | •                                                                 |                                                              |                                   |                  |             |
| 5                       | تنويه 🛦                                                           |                                                              |                                   |                  |             |
| *                       | ملاحية بتوقيع العقد وذلك بالضغط على زر متابعة                     | ئمر<br>خيار (توكيل شخص آخر لتوقيع العقد) في حال كنت صاحب الا | عزيزى المستا.<br>يمكنك تجاهل      |                  |             |
|                         |                                                                   |                                                              |                                   |                  |             |
|                         | Delegate Someone Else                                             |                                                              |                                   |                  |             |
|                         | Signatory Information                                             |                                                              |                                   |                  |             |
|                         | Please fill the data of the authorized person to                  | sign the contract where he will sign the contract electro    | nically of you have been rewarded |                  |             |
|                         | ID / Residence Number*                                            | HijriDateOfBirth                                             | InvestorName                      | Nationality      |             |
|                         |                                                                   | yyyy/mm/dd                                                   | _                                 | _                |             |
|                         | Mobile Phone                                                      | Email*                                                       | City/Town                         | MailBox          | Postal Code |
|                         |                                                                   |                                                              |                                   |                  |             |
|                         | District                                                          | Home Street Address                                          | Building Number                   |                  |             |
|                         |                                                                   |                                                              |                                   |                  |             |
| ٠.                      |                                                                   |                                                              |                                   |                  |             |
| Ŗ                       |                                                                   |                                                              |                                   |                  |             |
| 0                       | Cancel                                                            |                                                              |                                   |                  | يكەل        |

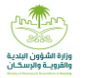

#### Section (2): Bid Data

The investor shall enter the annual rent value of the investment opportunity, as the value entered

It does not include value added tax or any other fees, as shown in the following screen:

After entering the annual rent value, the system calculates the following:

- The total contract value with the value of the added tax
- The processing time value
- The number of days of the processing period

The investor undertakes to know that the type of the contract is variable, and therefore an increase in the contract will be calculated

The annual fee for the contract is at the rate of a certain percentage for each specific number of years.

The investor adds the bank guarantee by clicking on the icon.

| مربر میر<br>فرص | آلفرصة الاستثمارية BID-94103 عطاء رقم OI-23-015704-38001 | בגוב 23-015704-38001               |                                   |                                       |                                         | ×     |
|-----------------|----------------------------------------------------------|------------------------------------|-----------------------------------|---------------------------------------|-----------------------------------------|-------|
| ❹               |                                                          |                                    |                                   |                                       |                                         | ×     |
| ۲               |                                                          |                                    |                                   |                                       |                                         |       |
|                 | Choose The Applicant                                     |                                    | Bid Data                          | Attach Documents                      | Pledge Form                             |       |
|                 | Rid Data                                                 |                                    |                                   |                                       |                                         |       |
| <b>5</b>        | Total Bid Value (this value doesn't Include VA           | T) •                               |                                   |                                       |                                         |       |
|                 | 0                                                        |                                    |                                   |                                       |                                         |       |
|                 | Total Contract value WithVat<br>—                        | Payment Type<br>متغیر              | Contract Duration<br>4 سنوات      | (%) نسبة فترة التجهيز<br><b>25.00</b> | Preparation Day(s)<br><b>365.00 يوم</b> |       |
|                 | Offer Type<br>FinancialOffer                             | AnnualVATAmount<br>—               | VAT %<br>15                       | Annual Value With VAT                 | ContractValue<br>—                      |       |
|                 |                                                          |                                    |                                   |                                       |                                         |       |
|                 | ○ · · · · · · · · · · · · · · · · ·                      |                                    |                                   |                                       |                                         |       |
|                 | , the investor, acknowledge that i                       | am aware that there is an increase | in the annual lee on the contract |                                       |                                         |       |
|                 |                                                          |                                    |                                   |                                       |                                         |       |
|                 | الضمانات البنكية 🏛                                       |                                    |                                   |                                       | غافة ضمان بنكت +                        |       |
| ر.<br>10        |                                                          |                                    |                                   |                                       |                                         |       |
|                 | Back                                                     |                                    |                                   |                                       |                                         | ىكمار |
|                 |                                                          |                                    |                                   |                                       |                                         |       |

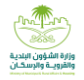

After clicking on the Add Bank Warranty icon, the Add Bank Warranty screen appears, where the investor enters the following:

- Bank Warranty Number
- Warranty Value
- Bank Warranty Issuing Date
- Bank Warranty Ending Date
- Bank Name

The system shows the validity period of the bank guarantee from the date of opening the envelopes in months, as it should be Valid for a period not less than 3 months after the date of opening the envelopes, in addition to the type of Bank Warranty.

| ۵۸۵۵۵۹۹۹<br>فرف<br>متحمد                                        | 0 | الاستثمارية BID-94103 عطاء رقم<br>01-23-015704-38001     | 01-23-01 للفرصة       | קבוב 704-38001                                           |                                                                                         |                                  |                                                                | ×               |
|-----------------------------------------------------------------|---|----------------------------------------------------------|-----------------------|----------------------------------------------------------|-----------------------------------------------------------------------------------------|----------------------------------|----------------------------------------------------------------|-----------------|
| 49<br>49<br>111<br>121<br>121<br>121<br>121<br>121<br>121<br>12 |   | From     1.00       From     1.00       To Year     3.00 | From 4<br>To Year 4   | Payment Type<br>متغیر<br>AnnualVATAmour<br>84.75<br>4.00 | Add Bank Warranty Financial tender data Bank Warranty Number Bank Warranty Issuing Date | Warranty Value •                 | Preparation Day(s)<br>365.00 രള്ച<br>ContractValue<br>2,316.50 |                 |
|                                                                 | I | 565                                                      | 62<br>dge that I am a | 1.5<br>aware that there i                                | Bank Name *<br>Select ~<br>Bank Warranty Type<br>Initial                                | Warranty Period (in Months)<br>— |                                                                |                 |
|                                                                 | 1 | الضمانات البنكية 🟛                                       |                       |                                                          | Cancel                                                                                  | Submit                           | + u                                                            | إظافة ضمان بندً |
| ر<br>13<br>10                                                   | В | Comments<br>ack                                          |                       |                                                          |                                                                                         |                                  |                                                                | يكمل            |

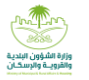

After entering the Bank Warranty data, all added Bank Warranty appear as shown on the screen.

The investor undertakes that "the bank guarantee must be valid for a period not less than 3 months after the date of opening the envelopes, and they are delivered in a closed and sealed envelope on the day and

"Date of opening envelopes" and then press Continue.

| $\odot$ | للفرصة الاستثمارية BID-94103 عطاء رقم<br>مراجع من BID-94103 عطاء رقم | 01-23-015704-38001 בְּבַּגַּב                |                                                                                                    |
|---------|----------------------------------------------------------------------|----------------------------------------------|----------------------------------------------------------------------------------------------------|
|         | 0125 01501 50001                                                     |                                              |                                                                                                    |
| 1       | الضمانات البنكية 🗴                                                   |                                              | مان بنکري +                                                                                                    |
|         | Bank Warranty Number<br>4546545                                      | 1 Al-Bilad Bank                              |                                                                                                    |
|         | Warranty Period (In Months)                                          | 10                                           |                                                                                                    |
|         | WarrantyValue                                                        | 525000                                       |                                                                                                    |
|         | Bank Warranty Ending Date                                            |                                              |                                                                                                    |
|         | Gregorian<br>08/01/2024                                              | Hijri<br>1446/01/26                          |                                                                                                    |
|         | 2 0                                                                  |                                              |                                                                                                    |
|         |                                                                      |                                              |                                                                                                    |
|         |                                                                      |                                              |                                                                                                    |
|         | omments                                                              |                                              |                                                                                                    |
|         |                                                                      |                                              |                                                                                                    |
|         | Alert: Bank warranty should be activ                                 | re for at least 3 months,original paper of t | e warranty should be available in opening envelopes date in a closed, signed envelopes,otherwise investor will be excluded |
|         | _                                                                    |                                              |                                                                                                    |
| 1 -     | -l- )                                                                |                                              |                                                                                                    |

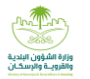

## Section (3): Attach documents

The investor should attach the mandatory attachments,

In the case that there are optional attachments, the attachment is made available to the investor.

The system allows you to delete or download the attachment

After attaching the attachments, press Continue.

| مریمی<br>فرون<br>در در در در | 0 | جديد BID-94103 للفرصة الاستثمارية BID-94103 عطاء رقم<br>01-23-015704-38001 |          |                  | ×           |
|------------------------------|---|----------------------------------------------------------------------------|----------|------------------|-------------|
| ❹                            |   |                                                                            |          |                  | ×           |
| ۲                            |   |                                                                            |          |                  |             |
|                              |   | Choose The Applicant                                                       | Bid Data | Attach Documents | Pledge Form |
|                              |   | Mandatory Documents                                                        |          |                  |             |
| *                            |   | نسخة من الإعلان *                                                          |          |                  | ۲           |
|                              |   | Optional Documents                                                         |          |                  |             |
|                              |   | There is no rows added                                                     |          |                  |             |
|                              |   | مرفقات أخرى                                                                |          |                  |             |
|                              |   | Add item                                                                   |          |                  |             |
|                              |   | There is no rows added                                                     |          |                  |             |
| \$                           |   |                                                                            |          |                  |             |
| ?                            |   |                                                                            |          |                  |             |
|                              | C | Back                                                                       |          |                  | يكمل<br>نژې |

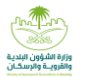

# Section (4): Pledge Form

The investor undertakes that all data entered in the municipal investment portal "Foras" and the one with the authority to sign the contract is correct, with full responsibility in the case that otherwise appears.

|                                                                                                    | 0  | وديد BID-94103 للفرصة الاستثمارية BID-94103 حطاء رقم<br>01-23-015704-38001    |                                                                                                    | <b>×</b><br>× |
|----------------------------------------------------------------------------------------------------|----|-------------------------------------------------------------------------------|----------------------------------------------------------------------------------------------------|---------------|
| <ul> <li><b>○</b></li> <li><b>□</b></li> <li><b>□</b></li></ul> |    | Choose The Applicant Bid Data                                                 | Attach Documents Pledge Form                                                                                                    |               |
| €3<br>★                                                                                                    |    | تنويه 🖌 تريزي المستئمر<br>يجب قراءة نموذج التعهد بشكل كامل قبل الموافقة عليه. |                                                                                                    |               |
|                                                                                                    |    | البلدي "فرص" والخاصة بصاحب الصلاحية في توقيع العقد هي صحيحة وأتحمل            | <b>إقرار وتعهد</b><br>هد أنا ( اويس اسامه على الاحمر )هوية وطنية رقم (2149121267 ) بأن جميع البيانات المدخلة في بوابة الاستثمار الا<br>ل المسؤولية في حال ظهور خلاف ذلك | أتعه<br>كامل  |
|                                                                                                    |    | Agree on pledge                                                               |                                                                                                    |               |
| ر.<br>17                                                                                                    | (1 | Back                                                                          |                                                                                                    | Finish        |

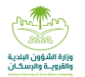

# After committing, click Finish, and the following screen will appear:

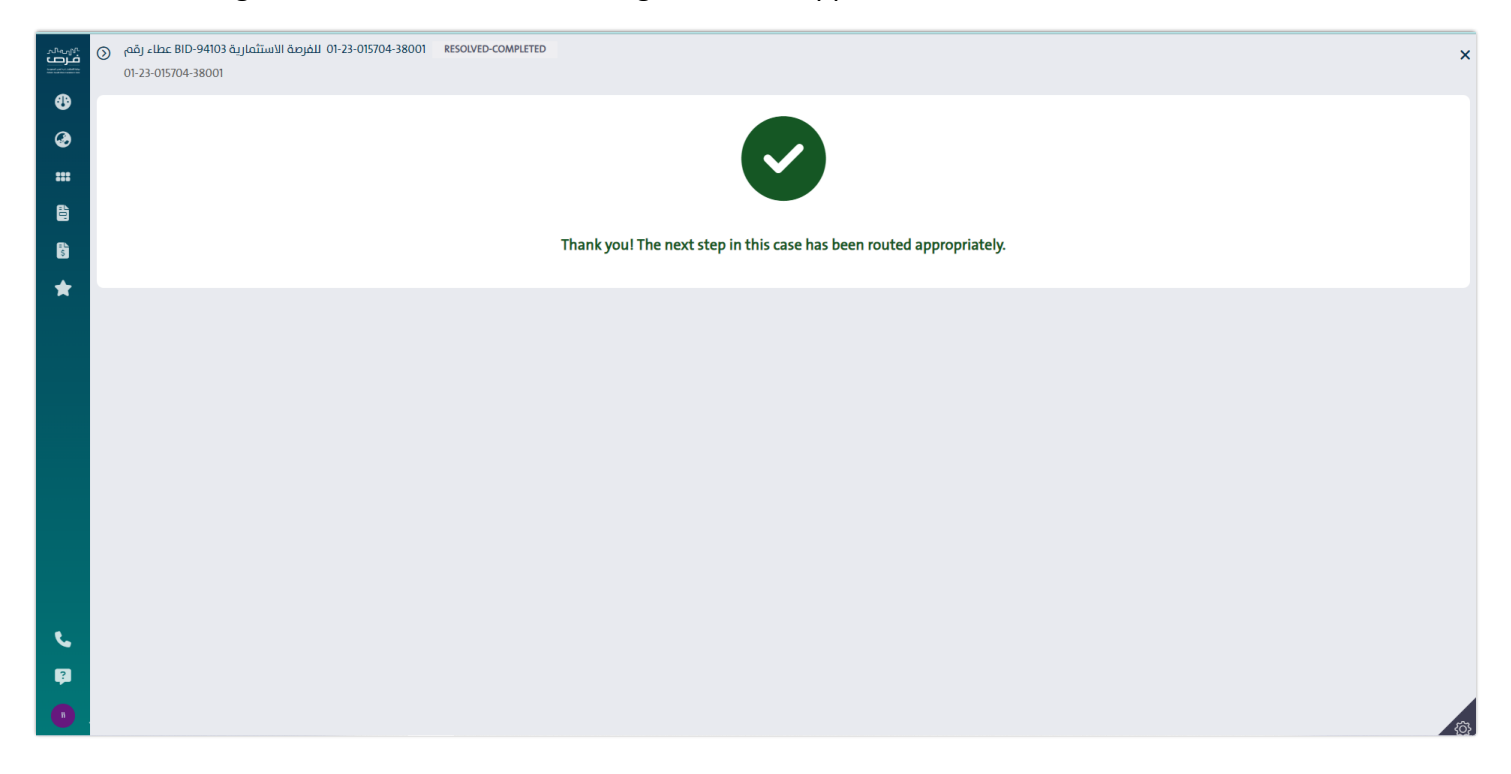